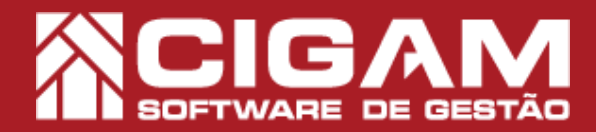

## Guia Prático

Requisitos: -Estar em loja; -Acessar <Cadastro Geral>; -Acessar <Cadastro Grupo de Lojas>;

## Como cadastrar um Grupo de Lojas?

**Objetivo:** Este guia tem como objetivo de ensinar como cadastrar um Grupo de Lojas. A funcionalidade Grupo de Lojas é um recurso para franqueados, com mais de uma loja, agruparem suas lojas e poderem assim, administrar os cadastros, relatórios e demais dados por grupo. Podendo ainda selecionar para quais lojas deseja enviar as informações dentro de um mesmo grupo.

No aplicativo Gerencial, clique em < Cadastro</li>
Geral> e em seguida em < Cadastro Grupo de Lojas>.

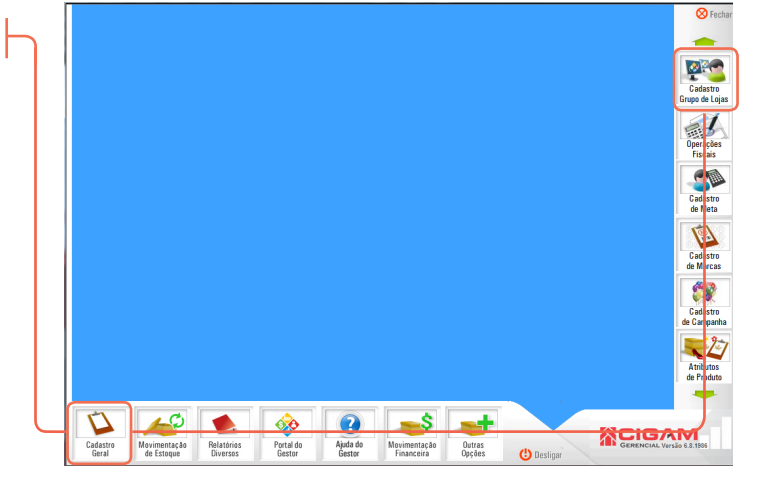

2. Na tela de "Cadastro Grupo de Lojas", clique no botão <Adicionar Grupo de Lojas>.

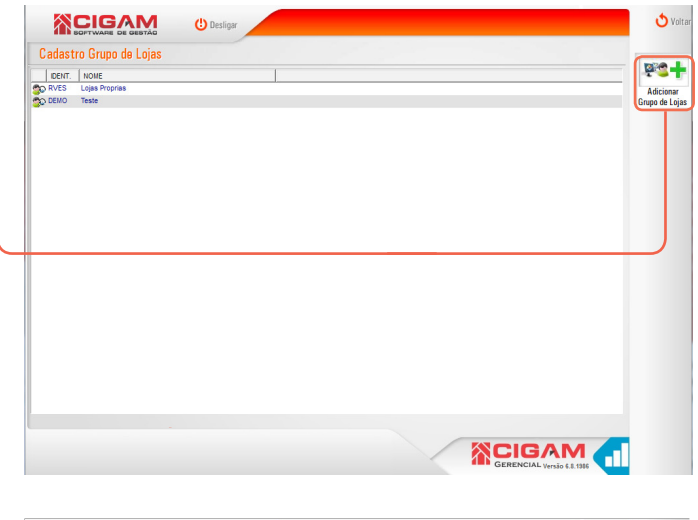

3. Em "Cadastro Gruo de Lojas", preencha os campos "Nome", "Identificador" e "Perc. Imposto". Feito isso, clique em <**Gravar Grupo de Lojas**>

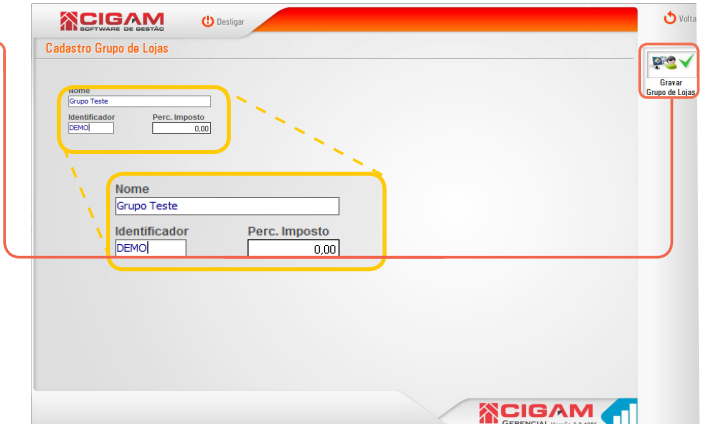

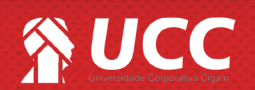

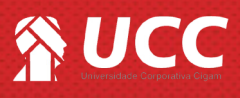

**4.** Após cadastrar o Grupo de Lojas, você poderá adicionar as lojas que pertencerão ao grupo recentemente formado. Para isso acesse a tela **"Cadastro de Lojas"**, da loja que deseja incluir ao respectivo grupo.

Clique em **<Alterar Loja>**, e em seguida vá até o campo **"Grupo"** e selecione o grupo de lojas desejado.

| Identificador*<br>CC03<br>País* | Grupo*                                                    | Pranqueadora* | Versão Sistema<br>14.15.1400 |                                                                      | -    |
|---------------------------------|-----------------------------------------------------------|---------------|------------------------------|----------------------------------------------------------------------|------|
| Razão Social*                   | Lojas Proprias<br>(Selecionar)<br>Lojas Proprias<br>Teste |               | Pote de Abesture De          | Estadual*                                                            |      |
| MARCI<br>CEP* Endere            | Grupo*                                                    | Alta III2     |                              | T                                                                    | Para |
| Estado* Cidade*                 | Lojas Proprias<br>(Selecionar)                            |               |                              | <u> </u>                                                             |      |
| E-mail 🖾<br>Cód. Externo* Cor   | Lojas Proprias<br>Teste                                   |               |                              | ria                                                                  |      |
| 4 Test                          | i osto                                                    |               | F                            | va<br>Liberada para atualizações via<br>Integração com a Franqueador |      |
|                                 |                                                           |               |                              | integração com a manqueador                                          |      |

2

Muito Bem! Agora você sabe como cadastrar um Grupo de Lojas. Boas Vendas!

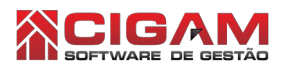

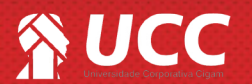

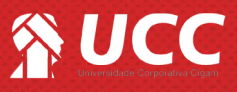

7. Na tela de cadastro, na parte em destaque ao lado, selecione a "Loja/Grupo", lembrando que esta deve ser a mesma cadastrada anteriormente. Selecione o período e o vencimento para dar a baixa da parcela no sistema, logo após, marque a caixa de seleção "Investimento" < ♥ >.

**8.** Selecione o investimento cadastrado, o mesmo será listado com a descrição definida anteriormente. Você poderá vincular uma NF de compra, preencher N° Duplicata e selecionar a data da nota fiscal.

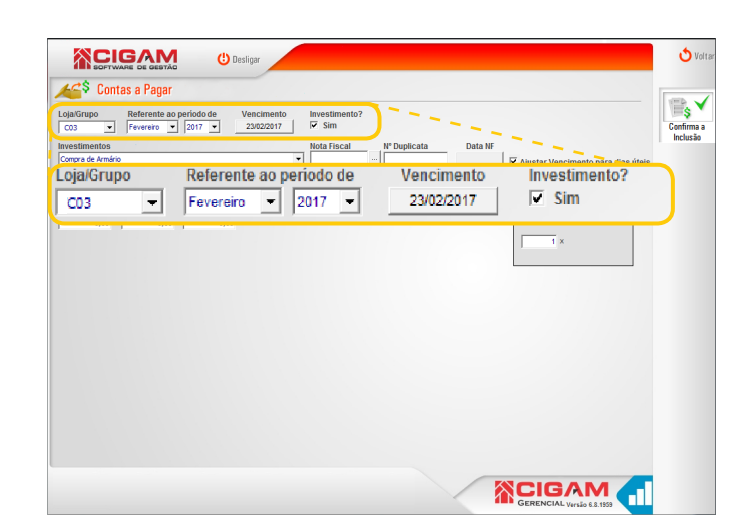

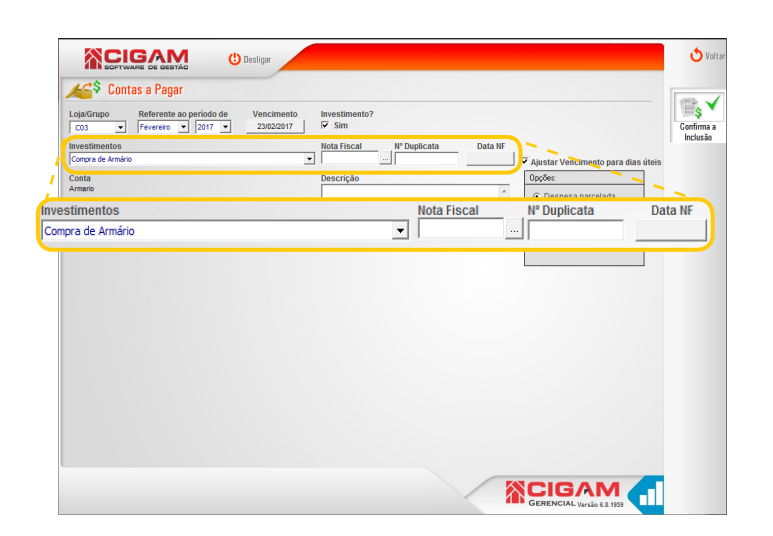

**9.** Por fim, preencha os campos "**Valor**", "**Vir. Juro**" e "**Vir. Desconto**" se houverem . Você poderá preencher uma descrição para a compra, e em opções informe se a compra é uma despesa parcelada ou fixa.

Caso selecionado a opção "Despesa parcelada", você poderá definir quantas parcelas e o intervalo de dias para o vencimento das mesmas.

Caso selecionado a opção **"Despesa fixa"** você deverá definir o intervalo de meses que a despesa se aplicará.

Após conferir todas as informações, clique em <**Confirma a Inclusão>.** 

Você poderá marcar a opção "Ajustar vencimentos para os dias úteis.", garantindo assim datas precisas para geração das parcelas.

| Contas a Pagar<br>Loja/Grupo Referente ao período de Vencimento<br>Coja Feverero 2017 - 2002/01/<br>Investimentos<br>Coraço de Armáno | Investimento?<br>Sim<br>Neta Fiscal N° Duplicata Data NF<br>Describe | ₩ Ajustar Vencimen             | Confirma a<br>Inclusão                |
|----------------------------------------------------------------------------------------------------|----------------------------------------------------------------------|--------------------------------|---------------------------------------|
| Valor a Pagar                                                                                                    |                                                                      | C Despesa parce C Despesa fixa | alada                                 |
| Unita<br>Manato<br>Valor Vir, Juro Vir. Desconto Valor a P<br>8.000,00 + 0,00 - 0,00 8.000,00                                         | Compra de armário para estoque.<br>agar                              | ۸<br>۳                         | C Despesa parcelada<br>C Despesa fixa |
|                                                                                                    |                                                                      |                                |                                       |
|                                                                                                    |                                                                      |                                |                                       |

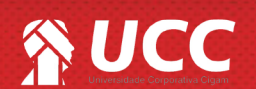

3

## 

**9.** Após confirmar a inclusão, você poderá visualizar o valor a pagar ou pago pelo investimento, no cadastro de investimento. Para isso, acesse o módulo e clique no ícone de edição " **so** " do investimento em questão.

Saiba como dar baixas de investimentos no contas a pagar. Para isso acesse o guia N°: ""

| adastro de Investimento                                               |                             |                                                   |                     |                                       |                            |
|-----------------------------------------------------------------------|-----------------------------|---------------------------------------------------|---------------------|---------------------------------------|----------------------------|
|                                                                       |                             | Pagamentos realizados do investimento/imobilizado |                     |                                       |                            |
| Data Investimento Data NF de Compra Tér<br>22/02/2017 22/02/2017 21/  | mino de Garantia<br>02/2019 | Data Pgto                                         | Detalhe             | Descrição                             | Vir Pago                   |
| Descrição Resumida<br>Compra de Armário                               |                             |                                                   |                     |                                       |                            |
| Nome do Fornecedor<br>Richard Alexander                               | Loja<br>VC03                |                                                   |                     |                                       |                            |
| Tipo de Investimento/Imobilizado<br>Armario                           | Patrimonio Nº<br>500        |                                                   |                     |                                       |                            |
| Total Page: 0.00                                                      |                             | Parcelas a venc                                   | er do investim      | ento/imobilizado                      |                            |
| (+) Total A Pagar: 8.000,00<br>Total Investimento 8.000,00            |                             | Data Vcto                                         | Duplic. Parc<br>1/1 | Descrição Compra de armário para esto | Vir Pagar<br>que. 8.000,00 |
| Descrição Detalhada<br>Compra de armário para estoque de mercadorias. | A                           | \                                                 |                     |                                       |                            |
| Total Pago:                                                           |                             | 0,00                                              |                     |                                       |                            |
| (+) Total A Pagar:                                                    | 8.0                         | 00,00                                             |                     |                                       |                            |
| Total Investimento                                                    | 8.0                         | 00,00                                             |                     |                                       |                            |
|                                                                       |                             |                                                   | ~/                  | CIG/                                  | M 🦰                        |

Muito Bem! Agora você sabe como cadastrar um investimento. Boas Vendas!

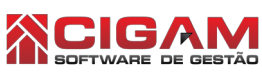